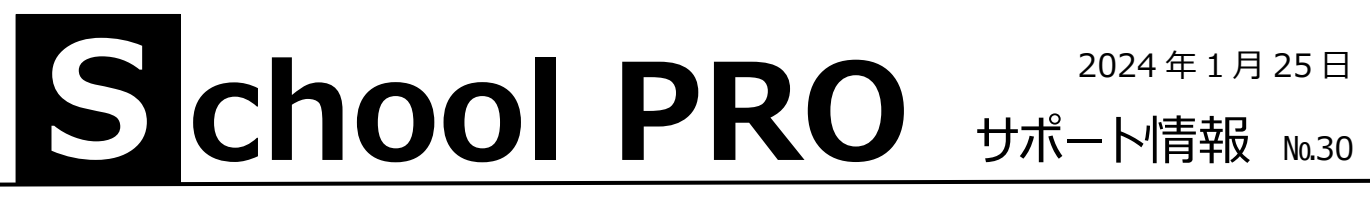

## 授業料クラウドとスクールプロの関係

## 年度当初、生徒データを授業料クラウドにアップロードする。

- 1. School Pro 生徒の「CSV 出力」で「生徒台帳」を出力する。
- 2. デスクトップに保存された生徒データを、授業料クラウドにアップする。 (1月24日説明会資料9P)

| ⇒ データ入力                                     | ED 刷                        | ※ 初期設定                               | CSV出力                                                   |  |
|---------------------------------------------|-----------------------------|--------------------------------------|---------------------------------------------------------|--|
| 11:在校生 データ入力   12:生徒異動 データ入力   13:卒業生 データ入力 | 31: 谷 輕 印 炳                 | 51:マスタ 登録<br>52:書 式 設 定<br>53:整列条件登録 | 出力データ<br>生徒台帳<br>                                       |  |
| 🔆 データ処理                                     | 🍋 データ入出力                    | - <u>ジ</u> データ保護<br>61:バックアップ 🐊      | ファイル保存先<br>C:¥Users¥info¥Desktop¥<br>デーク由力件数 : 131件<br> |  |
| 21:データ 検索・修正<br>22:年度更新                     | 41:CSV 出 力<br>42:新年度生徒データ読込 | 62:リストア 🌺<br>63:データメンテナンス            |                                                         |  |

校務支援システムから School Pro 生徒に、データを取り込む方法がわからない場合は、お問い合わせください。

## 授業料クラウドから納入状況をダウンロードする。

- 1. 授業料クラウド「振替結果確認」の画面から未納者一覧 CSV を出力する。 (1月24日説明会資料27P)
- 2. School Pro 授業料の「授業料管理」「未納者入力」でダウンロードした CSV ファイルを一括で取り込む。

| 4管理 令和5年度データ                                     |                                                                                                    | ×                                                                                                    |
|--------------------------------------------------|----------------------------------------------------------------------------------------------------|----------------------------------------------------------------------------------------------------|
| 未納者管理<br>10:未納者入力                                | 印刷       30:未納通知印刷       35:タックシール印刷                                                                    | 未納者入力 処理選択<br>授業科等を納期限までに約入しなかった生き登録します。                                                                                         |
| 11:納入者入力<br>12:未納者台販再計算                          | 31:未納者一覧表印刷 36:納付誓約書印刷   32:未納者個票印刷 37:生徒コード台帳印刷   33:曾促文書印刷 37:生徒コード台帳印刷   34:授業科未納整理票印刷 34:授業科本納整理票印刷 | ひ理区分           1         : 未納者後正 3:未納者追加             ・         ・                                                                 |
| 収入管理<br>20:調定人数入力<br>21:授業科収入額入力<br>(口座・公金振音・戻出) |                                                                                                    | [1:未納者入力]は該当月に未納者を登録する場合に、選択します。<br>[2:未納者修正]は登録済未納者データを「納入」に訂正する場合に、<br>選択します。<br>[3:未納者追加]は登録済未納者データに新たに未納者を追加する場合に、<br>選択します。 |
| 22:収入状況資料印刷                                      | <b>  </b> → 99:戻る                                                                                       | F5:実 行                                                                                                    |

- 未納者通知や督促状は、School Pro 授業料から印刷します。(未納者個票はクラウドで印刷可)
- 個人徴収金管理システム(PCMS)に、クラウドの口座情報を取り込めば、副教材等の残額返金が簡単です。

不明な点はお問い合わせください。サポート依頼も受付中です。

**ETT:** NPO 法人みやざき教育支援協議会 tel/fax **0985-41-4451** 〒880-8515 宮崎市原町 2-22 宮崎県福祉総合センター内ボランティアセンター気付

電話受付 13:00~17:00 Mail info@npomesc.jp